## **CHESTER SCHOOLS**

## POWERSCHOOL Parent Users Guide 2020-2021

Creating your Account

Go to the Chester School District Home Page https://chester-nj.powerschool.com/public/home.html

The following screen appears:

• Click the Create Account button.

| PowerSchool                                                                                                    | EXCELLENCE IN EDUCATION                                                                                                    |
|----------------------------------------------------------------------------------------------------|----------------------------------------------------------------------------------------------------|
| Sign In Create Account                                                                                                    | ign In                                                                                                    |
| Select Language                                                                                                    | English •                                                                                                    |
| Username                                                                                                    |                                                                                                    |
| Password                                                                                                    |                                                                                                    |
| Forgot                                                                                                    | Username or Password?                                                                                                    |
| All Information can be found in the Pow<br>Numbers for BRMS can now be four<br>Information Page. Please make sure<br>can be found on the bottom left hand s<br>release in order for your student to be | verSchool Parent Portal. Lunch id# and Locker<br>id in the Parent Portal under the Student<br>to fill out your Annual Student Registration form, the link<br>ide of the Portal. You MUST fill out the AUP/Media<br>who have a School Technodrow Devices |

Copyright © 2005-2018 PowerSchool Group LLC and/or its affiliate(s). All rights reserved. All trademarks are either owned or licensed by PowerSchool Group LLC and/or its affiliates • Click the Create Account button on the next screen.

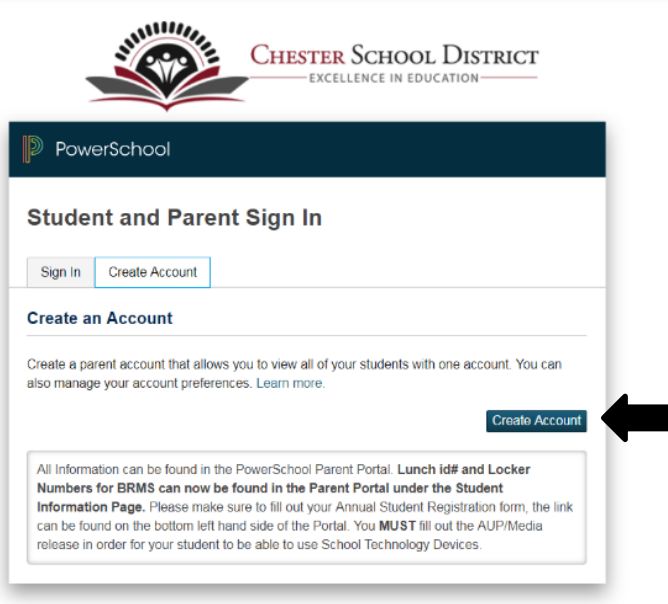

Copyright © 2005-2018 PowerSchool Group LLC and/or its affiliate(s). All rights reserved. All trademarks are either owned or licensed by PowerSchool Group LLC and/or its affiliates

| CHESTER SCHOOL DISTRICT |  |
|-------------------------|--|
| EXCELLENCE IN EDUCATION |  |

200

| PowerSchool                                                                                                    |                                                 |
|----------------------------------------------------------------------------------------------------|-------------------------------------------------|
| Create Parent Account                                                                                                    |                                                 |
| Parent Account Details                                                                                                    |                                                 |
| First Name                                                                                                    |                                                 |
| Last Name                                                                                                    |                                                 |
| Emeil                                                                                                    |                                                 |
| Desired Usemane                                                                                                    |                                                 |
| Passand                                                                                                    |                                                 |
| Re-enter Password                                                                                                    |                                                 |
| Password must                                                                                                    | Be at least 6 characters long                   |
| Link Students to Account                                                                                                   |                                                 |
| Enter the Access ID, Access Reseword, and R<br>year Parent Access I<br>1<br>Studiest Name<br>Access ID<br>Accessed Parents | elationship for each student you wish to add to |
| Balationship                                                                                                    | - Change                                        |

#### **Parent Account Details**

- Enter your First Name.
- Enter your Last Name.
- Enter your Email address.
- Enter a Username you will use to log into your account.
- Enter a Password.

#### **Link Students to Account**

- Enter the Student Name, (first and last).
- Enter student's Access ID.
- Enter student's Access Password.

Please contact your school's office if you do not have the Access ID and Password as you will not be able to add your student, or click <u>here</u>.

- Select your relationship to the student.
- Click Enter when completed.

 $\frac{1}{2}$ 

• Assuming you are successful, you will receive this message.

| Congratulations! Your new Parent/Guardian<br>Account has been created. Enter your |
|-----------------------------------------------------------------------------------|
| Username and Password to start using your                                         |
| new account.                                                                      |

| _ogin                      |  |
|----------------------------|--|
| Iser Name                  |  |
|                            |  |
| Password                   |  |
|                            |  |
| Having trouble logging in? |  |

If Parent/Guardians share the same account, ONLY ONE Parent/Guardian may access the account at a time.

# Do not set your browser to save passwords to this site. It will cause your password to appear not to work!

After successfully logging in, you will see a series of tabs under the PowerSchool logo listing your student family members.

Select the appropriate name to change the page to that student's information.

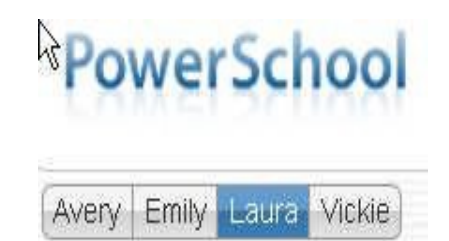

#### What if you forget your login information? CHESTER SCHOOL DISTRICT On the login page, click Forgot Username or Password? PowerSchoo Student and Parent Sign In If you forgot your Password: Sign In Create Account • Fill in your Username. English Fill in your E-Mail Address. Click Enter. The system will send you an email from powerschoolalerts containing instructions on how to reset your password. mation can be found in the PowerSchool Parent Portal. Lunch Id# and Loc ers for BRMS can now be found in the Parent Portal under the Student ation Page. Please make sure to fill out your Annual Student Registration to found on the bottom left hard side of the Portal, You MuST fill out the AUP/I i in order for your student to be able to use School Technology Devices. an be found or It is important to note that the link to reset your password is only good for 24 hours. If you fail to reset the password in that allotted time, you will need to repeat the process. If you forgot your Username: **CHESTER** SCHOOL DISTRICT • Click the Forgot Username? tab. Enter vour Email Address. • Click Enter. ecover Account Sign In Information The system will send you an email from powerschoolalerts Forgot Password? Forgot Username? listing your username. Parents, to recover your pe Parent Username Parent Email Address Enter are experiencing sign in issues, please contact your scroot for secretaries. ns, PowerSchool is unable to assist with sign in, password, or other acc

Copyright to 2005-2016 PowerSchool Group LLC and/or its attracted;). All rights reserved All trademates are either owned or licensed by PowerSchool Group LLC and/or its affiliates.

### Adding siblings at a later date

- Log into PowerSchool.
- Click Account Preferences.

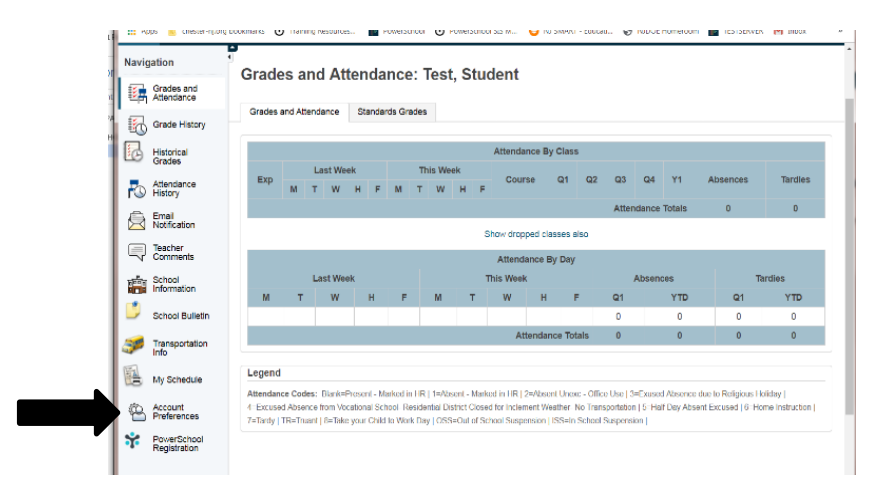

- Click the Students tab.
- Click Add.

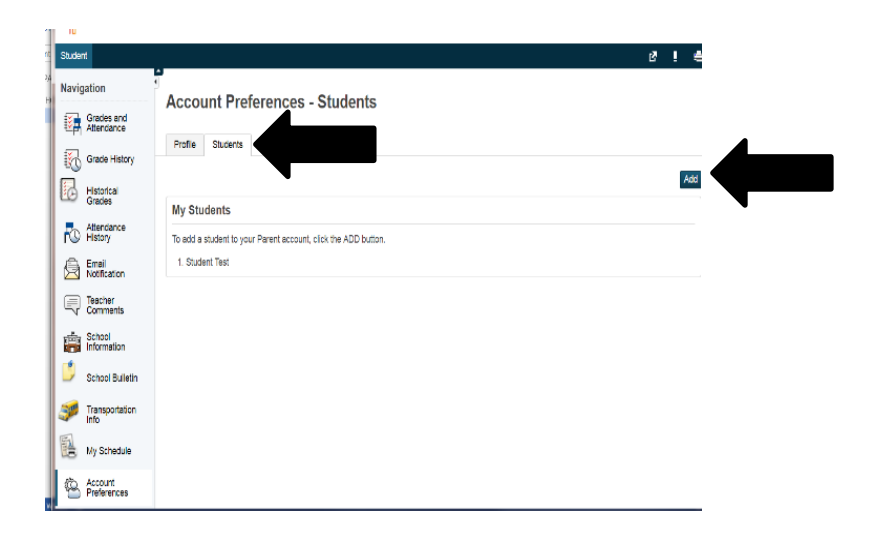

- Enter Student Name.
- Enter Access ID.
- Enter Access Password.
- Select Relationship.
- Click OK.

The student now appears in the Students tab.

| Student Access Int | formation |   |  |
|--------------------|-----------|---|--|
| Student Name       |           |   |  |
| Access ID          |           |   |  |
| Access Password    |           |   |  |
| Relationship       | Choose    | • |  |
|                    |           |   |  |